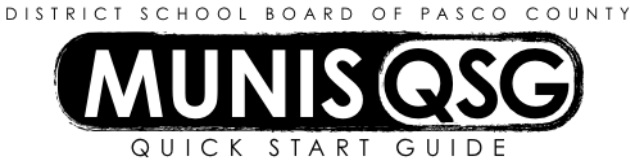

# Activity: Student Activities Disbursements/Checks (Internal Accounts) Munis > Financials > Student Activity > Activity Transactions

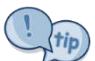

Prior to processing a disbursement against a purchase order (PO), review the invoice for amounts that exceed the original PO (go to **Activity Transactions** to view all outstanding POs). If invoice exceeds the remaining PO amount, use the **Update** function on the PO to make changes prior to processing a disbursement.

### Enter a cash disbursement against a PO

- 1. Navigate to Activity Transactions
- Munis > Financials > Student Activity > Activity Transactions
- 2. Click Search
  - a. Input the **Cash Code** for Checking Account (1111XXXX replace XXXX with cost center)
  - b. Click Accept
- 3. Click Disbursement
- 4. System message 'Will this disbursement be liquidating a purchase order?' appears click Yes
- 5. Input disbursement details
  - a. Input cost center in **Location**
  - b. Tab to PO number and click the ellipsis select the PO number to be liquidated and click Accept
  - c. Tab to PO Year this will import from the PO
  - d. Tab to **Amount**, which defaults to the remaining amount on the PO change to match the amount of the invoice, if different
  - e. Tab to Invoice and input the invoice number (this field accepts both letters and numbers)
  - f. Tab to Invoice date which defaults to the current date change to the date on the invoice
  - g. Tab past the Vendor field to automatically generate the vendor's information
  - h. The Checks field defaults to Printed DO NOT CHANGE
- 6. Input Line Detail and Receiving Information
  - a. Input **PO Line** or use the ellipsis to select the line
  - b. Tab to Activity and input the Activity, or use the ellipsis to select the Activity
  - c. Tab to Action the Activity Description automatically generates
  - d. Input the **Action**, or use the ellipsis to select the Action
  - e. Tab to Rec Qty and enter the number of units received
    - i. Input the quantity received if items were listed and received individually (e.g. ordered quantity ten and received six, so the number '6' is entered)
    - ii. Input the percentage received on partially-received lines with a quantity of one (e.g. a blanket PO for quantity one at \$1000 has a \$450 invoice, so the number .45 is entered)
  - f. Tab to Liq Amt and enter the dollar amount invoiced for the line
- 7. Generate additional Line Detail and Receiving lines (if needed)
  - a. Tab twice from Liq Amt to generate a new line
    - b. Repeat steps **6a** through **6f** to input line detail and receiving information
- 8. Click **Accept** when all lines have been entered
- 9. System displays 'Record(s) Added' at the bottom of the screen
- 10. Add supporting documentation
  - a. Click Attach
  - b. Select Student Activity Disbursement
  - c. Click View Documents
  - d. Attach all required documentation
    - i. Click New
    - ii. Click Scan document scans into TCM
    - iii. Click Save (document is not attached until you click Save)

- iv. Repeat steps i through iii to attach more documents, or click **Close Viewer** to return to the disbursement
- 11. Click Release to complete the entry
  - a. Click Yes on the Workflow Business Rule approval warning that appears
  - b. Disbursement status changes to 4 Approved
  - c. System displays 'Transaction successfully released' at the bottom of the screen
- 12. To create additional disbursements to liquidate POs, click Add in the ribbon and repeat steps 5 through 11
- 13. Click Return to return to the Activity Transactions screen

## Enter a cash disbursement without a PO

- 1. Navigate to Activity Transactions
  - Munis > Financials > Student Activity > Activity Transactions
- 2. Click Search
  - a. Input the **Cash Code** for Checking Account (1111XXXX replace XXXX with cost center)
  - b. Click Accept
- 3. Click Disbursement
- 4. System message 'Will this disbursement be liquidating a purchase order?' appears click No
- 5. Input disbursement details
  - a. Input cost center in Location
  - b. Tab to Amount and input the total amount of the disbursement
  - c. Tab to **Invoice** and input the invoice number (this field accepts both letters and numbers) if this is a P-Card transaction, enter the statement ID number
  - d. Tab to Invoice date which defaults to the current date change to the date on the invoice
  - e. Tab to the Vendor field and input the vendor number, or use the ellipsis to select the vendor number
    - i. If the selected vendor has multiple remit addresses, the Address field will activate
      - 1. Tab to Address the default remit address will import
      - 2. Use the ellipsis to select a different remit address if needed
    - ii. Input '1' to manually input vendor information as a one-time vendor (e.g. parent refund)
      - 1. Tab to **Name** and input vendor name
      - 2. Tab to Address and input vendor's mailing/remit address
      - 3. Tab to City/State/Zip and input vendor's city, state, and zip code
- 6. Input Activity, Action, and Amount
  - a. Input **Activity**, or use the ellipsis to select the Activity
  - b. Tab to Action the Activity Description automatically generates
  - c. Input the Action, or use the ellipsis to select the Action
  - d. Tab to **Amount** and input the amount for the entered Activity and Action
- 7. Generate additional lines (if needed)
  - a. Tab twice from **Amount** to generate a new line
  - b. Repeat steps **6a** through **6d** to input additional Activities, Actions, and Amounts
- 8. Click **Accept** when all lines have been entered
- 9. System displays 'Record(s) Added' at the bottom of the screen
- 10. Add supporting documentation
  - a. Click Attach
  - b. Select Student Activity Disbursement
  - c. Click View Documents
  - d. Attach all required documentation
    - i. Click New
    - ii. Click Scan document scans into TCM
    - iii. Click **Save** (document is not attached until you click Save)
    - iv. Repeat steps i through iii to attach more documents, or click **Close Viewer** to return to the disbursement
- 11. Click **Release** to complete the entry
  - a. Click Yes on the Workflow Business Rule approval warning that appears
  - b. Disbursement status changes to 4 Approved
  - c. System displays 'Transaction successfully released' at the bottom of the screen
- 12. To create additional disbursements without POs, click Add in the ribbon and repeat steps 5 through 11
- 13. Click Return to return to the Activity Transactions screen

### Update a disbursement

- 1. Navigate to Activity Transactions
  - Munis > Financials > Student Activity > Activity Transactions
- 2. Click Search
  - a. Input the **Cash Code** for Checking Account (1111XXXX replace XXXX with cost center)
  - b. Click Accept
- 3. Select the disbursement to be updated and click Accept
- 4. The system displays the disbursement click **Update**
- 5. Change amount, activity or action as needed
  - a. If the amount is changed, it must be changed on the Activity line(s) as well.
- 6. Click Accept
  - a. Click Yes on the Workflow Business Rule approval warning that appears
  - b. Disbursement status changes to (or remains) 4 Approved
  - c. System displays 'Transaction successfully released' at the bottom of the screen

#### **Print Checks**

1. Navigate to Activity Transactions

### Munis > Financials > Student Activity > Activity Transactions

- 2. Click Search
  - a. Input the **Cash Code** for Checking Account (1111XXXX replace XXXX with cost center)
  - b. Click Accept
- 3. Click Cash Out
  - a. Complete the Cash Out Details
    - i. Cash Code defaults in
    - ii. Tab to **Location** and input the cost center
    - iii. Tab to GL Effective Date and input the current date
    - iv. Tab three times past Year/Period (which default in) to First Check Number
    - v. Enter the first check number of the check run do not use the +1
    - vi. Click Accept
  - b. All pending transactions populate
    - Select disbursements by clicking on each disbursement, or by clicking Select All and deselecting any receipts, as well as any disbursements that are not being written as checks at this time
      Click Accept
  - *c.* Put check stock in printer and make sure it is facing in the correct direction in the printer checks must be face down with the lowest number on top and the top end closest to the front
  - d. Click Process to access the first Output menu (NOTE: After beginning this step, the check printing process MUST be seen through to completion – DO NOT cancel or close the web browser window/tab)
    - i. Select Save to direct the system to save the document to My Saved Reports
    - ii. Leave the default value for all other settings
    - iii. Click OK the cash out report will save to My Saved Reports and opens a second Output menu
  - b. The system generates a second **Output** menu
    - i. Select **Munis Printer** to enable printer selection
    - ii. Click on the ellipsis and select the FM SA AP CHECK printer (ID is TF24), then click Accept
    - iii. Leave the default value for all other settings
    - iv. Click OK checks will begin printing and Munis scans copies of the checks into Attachments
  - e. The system returns to the **Cash Out** screen and 'Processing complete' displays at the bottom of the screen
    - Click Return to go back to the Activity Transactions screen

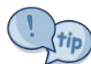

f.

If there is an interruption during the output process and you are not sure if you have already completed the first

output, always select **SAVE** rather than print. NEVER cancel or close browser windows during cash-out. Even if the check stock is printed on or an error was made in creating a disbursement the process is not reversible after clicking **Process** on the **Cash Out** screen, and must be completed by clicking **Save** on the second output screen. Afterwards, contact the Munis Help Desk for further assistance (saved checks can often be recovered if the check stock is unused).

#### Void Transactions (checks)

- 1. Navigate to Void Transactions
  - Munis > Financials > Student Activity > Void Transactions
- 2. Click Define
  - a. Input the Cash Code (1111XXXX replace XXXX with cost center)
  - b. Input the cost center in Location
  - c. Always select Disbursements Only for the Type field
  - d. Input single check number or specific range of check numbers to be voided in the Check field
  - e. Click Accept to populate a list of valid disbursements within the selected criteria
- 3. To change the GL Effective Date or Year/Period of the void, click Journal Data
  - a. Update effective date of void (the current date will default)
  - b. Click Accept
- 4. Click Select
  - a. Check all disbursements to be voided or click Select All to select all disbursements in the list
  - b. Click Accept
- 5. Click **Process** to complete the void transactions process
  - a. Select Munis printer
  - b. Leave the default value for all other settings
  - c. Click **OK** to print the Void Transactions report
  - d. System returns to the Void Transactions screen
  - e. The system message 'You have chosen to void X disbursement(s). Continue?' appears click Yes
  - f. System message at bottom of screen indicates 'Processing complete'

#### Add an attachment to a disbursement after cash-out

- 1. Navigate to Cash Balances
  - Munis > Financials > Student Activity > Activity Transactions
- 2. Click Search
  - a. Input the **Cash Code** for Checking Account (1111XXXX replace XXXX with cost center)
  - b. Input the start and end date for the search range
    - i. Narrow this down as much as possible a smaller date range means less data to sort through
    - ii. The start and end date must be the same (e.g. 7/21/15 7/21/15) to select a single date
  - c. Click Accept
- 3. Double Click on the Activity that the disbursement was written against
  - a. Select the disbursement that the attachment will be added to and double click that item
    - i. Click Attach
      - ii. Select Student Activity Disbursement
    - iii. Click View Documents
    - iv. Attach all required documentation
      - 1. Click New
      - 2. Click **Scan** document scans into TCM
      - 3. Click Save (document is not attached until you click Save)
      - 4. Repeat steps **1** through **3** to attach more documents, or click **Close Viewer** to return to the disbursement view
    - v. Click Return to return to the Activity that was selected
  - b. Repeat step **a** to continue attaching documents to disbursements in this Activity within the selected date range
  - c. Click Return to return to the main Cash Balances screen
- 4. Repeat step 3 to continue adding documents to receipts in the selected date range
- 5. Repeat from step 2 if a new date range is needed

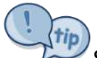

Some disbursements have multiple Activities associated with them. Attachments are added once per disbursement, not once per Activity. Once an attachment is added to a disbursement in one Activity it is not necessary to re-add the attachment to the disbursement in other Activities.